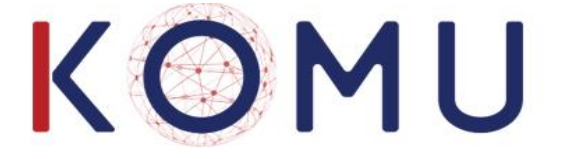

# Fonctionnalités Utilisateur

#### Fonctionnalités utilisateur KOMU V20.1.2

- 1. Première connexion à KOMU
- 2. Interface Utilisateur KOMU, (Extension Chrome)
- 3. Click to Call (Extension Chrome)
- 4. Interface Utilisateur KOMU (page Web)
  - Gérer les appels
  - Le chat
  - Gérer l'Annuaire
  - Présence des collaborateurs
  - Messagerie Vocale
  - Relevé d'appels
  - Renvoi d'appels
  - Réglages divers
  - Enregistrement de son Application Mobile KOMU
  - Paramétrage des touches du poste IP (automatique sur les postes YEALINK)
  - Conférence Audio (et/ou Vidéo en Option)
- 5. Wel'Kom, la reconnaisse vocale de la parole

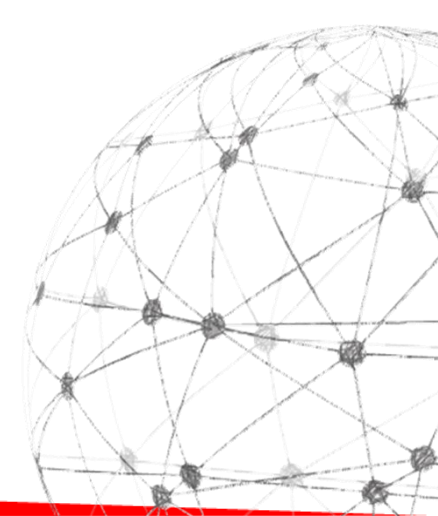

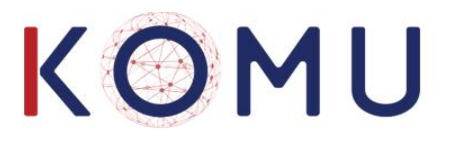

#### 1. Première connexion à KOMU

#### Préambule:

Nous tenons tout d'abord à vous remercier d'avoir choisi notre solution IPBX KOMU, ce standard souverain est hébergé et redondé dans nos Datacenters en France. Le support technique de 1<sup>ier</sup> et 2<sup>nd</sup> Niveau se situe dans le sud en France.

Pour toutes vos questions, nous vous invitons à contacter votre intégrateur dans un premier temps, celui-ci ayant un contact privilégié avec nous, afin de vous permettre la meilleure qualité de service.

#### Mail d'invitation à KOMU

Vous avez reçu un mail avec votre identifiant et mot de passe:

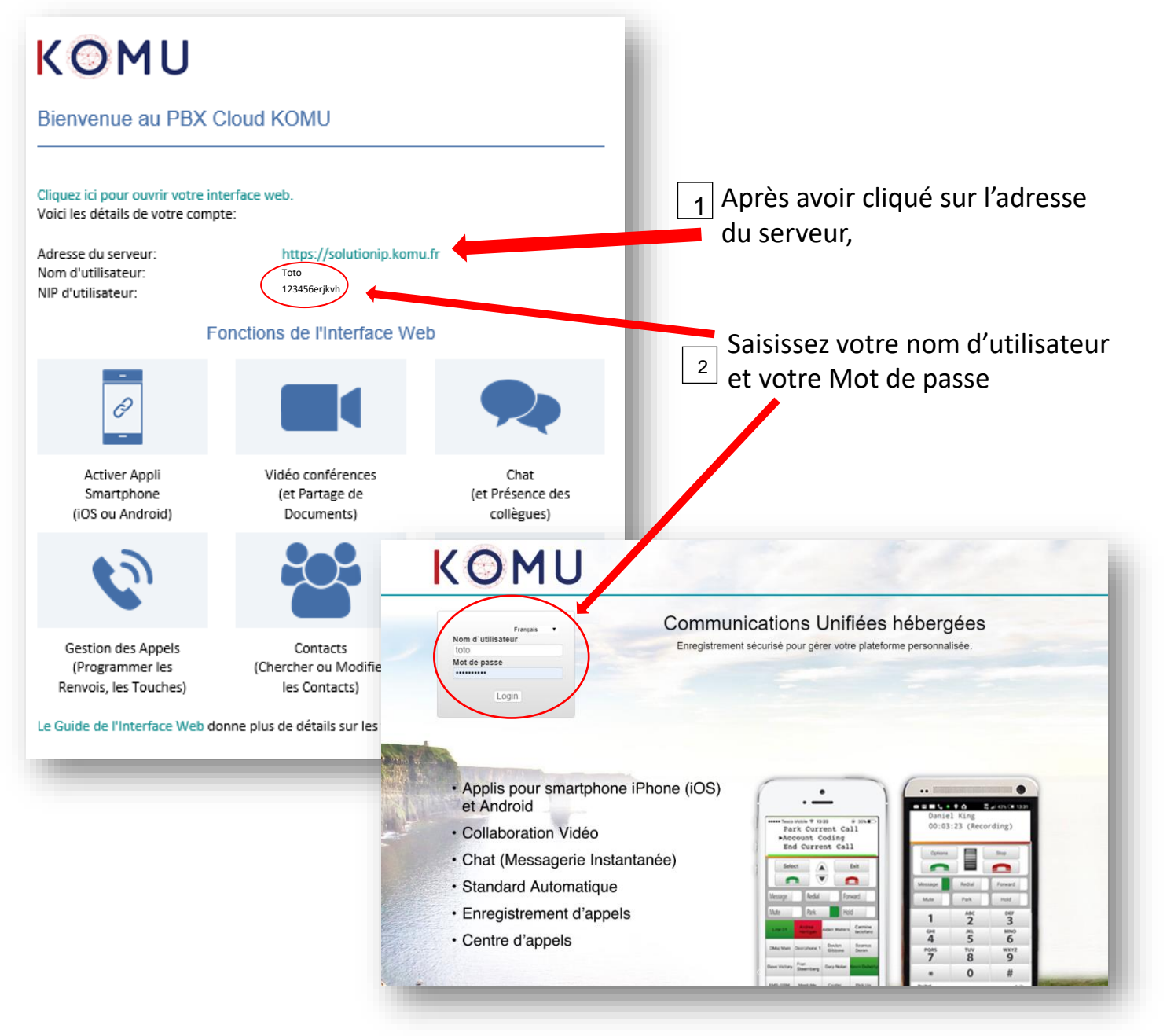

Votre nom d'Utilisateur et votre Mot de passe sont les mêmes pour utiliser l'extension Chrome

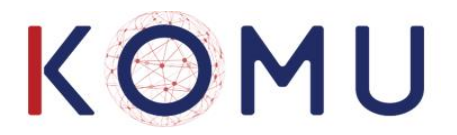

#### 2. Interface Utilisateur de la plate-forme KOMU

Votre portail personnel vous donne accès au PBX KOMU Cloud, à la collaboration vidéo, le chat professionnel, la présence des collègues, la messagerie vocale et une plate-forme pour gérer vos appels.

#### **Extension Chrome**

Pour faciliter l'accès au portail web avec le navigateur Google Chrome, téléchargez l'extension 'KOMU PBX Cloud Extension' que vous trouverez sur Chrome Store. (Paramètres\ Extensions en haut à droite).

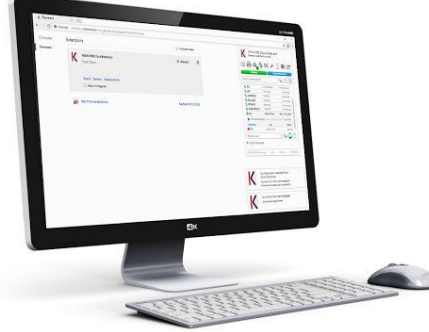

Quand l'extension est installée, cliquez en haut à droite sur l'icône.

Renseignez l'adresse du serveur (le URL de votre PBX), l'identifiant et mot de passe. L'administrateur du PBX KOMU peut fournir ces informations.

Avec l'extension Chrome, vous pouvez gérer vos appels, le chat, lancer des conférences vidéo et accéder à toute la gamme de fonctionnalités de KOMU.

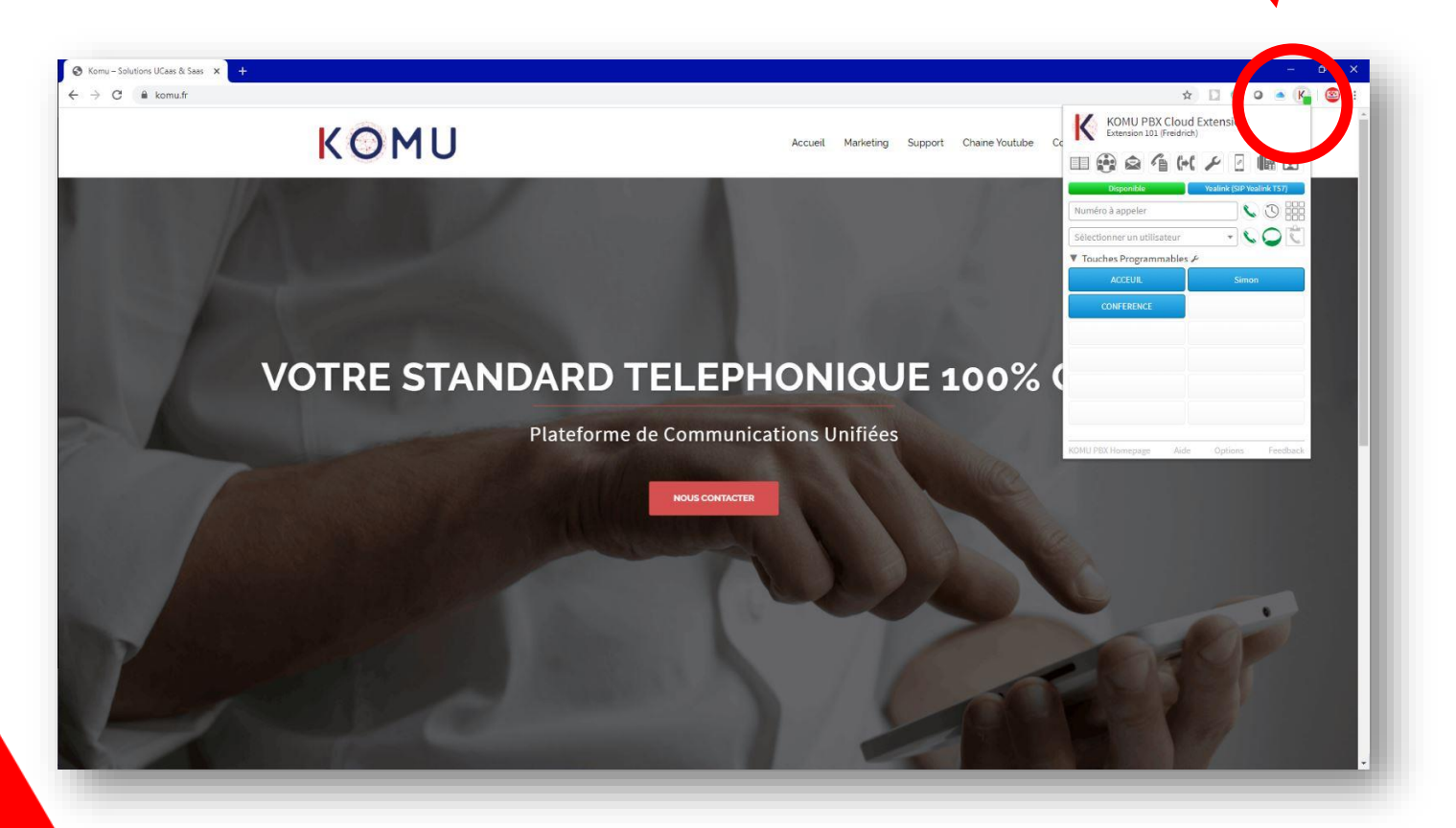

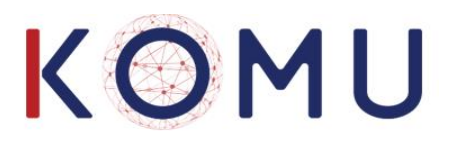

### 3. Click to call

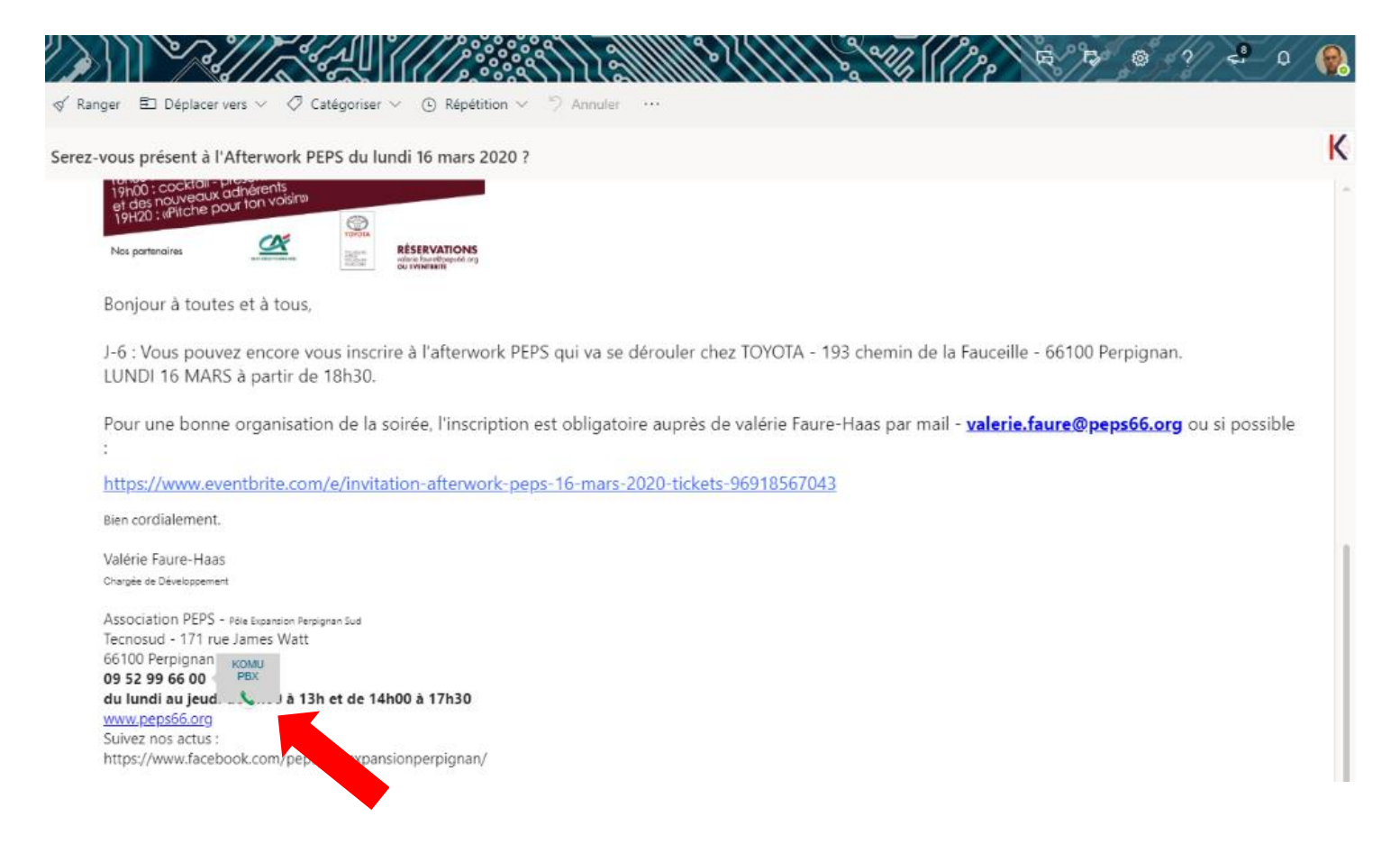

Vous pouvez appeler des numéros dans les pages web ou Office 365/Gsuite. Sélectionnez le numéro avec le bouton gauche de la souris et cliquez sur le numéro sélectionné avec le bouton droit.

Pour appeler un numéro dans Word ou autres applications, copiez le numéro au presse-papiers et utilisez le bouton presse-papier dans l'extension Chrome pour appeler.

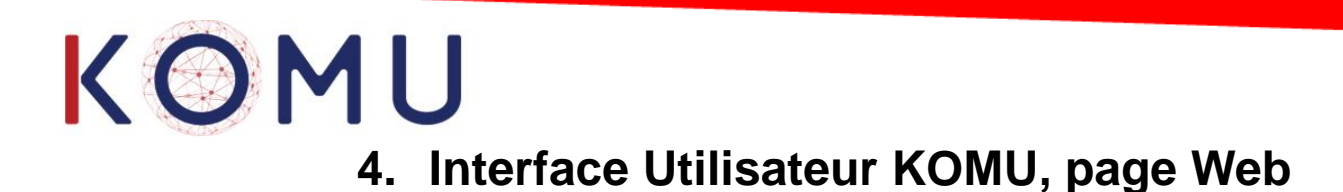

#### Gérer les appels

Vous pouvez gérer plusieurs appels simultanés.

Tapez le numéro dans la case 'Numéroter/Chat' et cliquez 'Entrez' pour lancer l'appel. Sinon, cherchez le nom de votre correspondant dans la liste déroulante à gauche ou dans l'annuaire et appuyez sur l'icône pour composer le numéro.

| 6:20:44 Quitter la session    | C        |                                        | مە                      | 9      | [-,[                                                                                                    | •             | Ø            |                | Français • |
|-------------------------------|----------|----------------------------------------|-------------------------|--------|----------------------------------------------------------------------------------------------------|---------------|--------------|----------------|------------|
| 101 Disponible                | Annuaire | Collegues                              |                         | Releve | Renvoi                                                                                                    | Reglages      | Enregistrer  | Touches        |            |
| Numéroter/Chat                |          | ● Tous ○ Utilisate                     | eur O Commun O Personne | el 😫 N | ouveau conta                                                                                               | ct commun 🖭   | Nouveau Cont | tact Personnel |            |
| Gary<br>DND Status Here       |          | Nom du C<br>Christelle                 | Contact                 |        | Numéro<br>Numéro<br>Numéro<br>Numéro<br>Numéro<br>Numéro<br>Numéro<br>Numéro<br>Numéro<br>Numéro<br>Numéro | \$            |              |                |            |
| Christelle<br>DND Status Here |          | Freidrich<br>Gary                      |                         |        | <ul><li>101</li><li>102</li></ul>                                                                          |               |              |                |            |
| Simon<br>DND Status Here      | M 😣      | Gary Mobile<br>gary test<br>Groupe 800 |                         |        | (0)0035<br>(106)<br>(106)                                                                                  | 3871234744 (N | lobile)      |                |            |
| nse a opper                   |          | Groupe prin                            | cipal                   |        | <b>\$</b> 9                                                                                                |               |              |                |            |

Pendant l'appel, vous pouvez mettre votre correspondant en attente en cliquant sur le symbole 'Mettre en Attente'. Cliquez encore pour reprendre l'appel.

| 6:31:21 Quitter la session       |                         | <b>.</b>         |                            | 0      | (-)           | ø         | Ø           |                 | Français 🔻  |
|----------------------------------|-------------------------|------------------|----------------------------|--------|---------------|-----------|-------------|-----------------|-------------|
| Gary (bca) ▼<br>102 Disponible ▼ | Annuaire                | Collègues        | Messagerie vocale          | Releve | Renvoi        | Réglages  | Enregistrer | Touches         | Salle vidéo |
| Numéroter/Chat 🔹                 |                         | ● Tous ○ Litilis |                            |        |               | ct.commun | Nouveau Con | tact Personnel  |             |
| Appels en cours                  | Nom du Co               | ontact           | ateur o commun o r ersonne |        | Numéro        |           | Nouveau Con | tact i ersonner |             |
| 00353872379744                   | Christelle              | •                |                            |        | ب<br>ب<br>الم | \$        |             |                 |             |
|                                  | Freidrich               |                  |                            |        | <b>(</b> 101  |           |             |                 |             |
| lv fre en attente                | Gary                    |                  |                            |        | <b>(</b> 102  |           |             |                 |             |
| Appels en Attente                | gary test<br>Groupe 800 |                  |                            |        | (106)         |           |             |                 |             |
|                                  | Groupe princi           | pal              |                            |        | <b>6</b> 9    |           |             |                 |             |
|                                  | Poste 108               |                  |                            |        | 108           |           |             |                 |             |
| Prise d`appel                    | Poste 109               |                  |                            |        | <b>1</b> 09   |           |             |                 |             |
|                                  | Poste 110               |                  |                            |        | 110           |           |             |                 |             |
|                                  | Poste 111               |                  |                            |        | 111           |           |             |                 |             |
|                                  |                         |                  | 44 4 1                     | /3     |               | 10 •      |             |                 |             |
|                                  |                         |                  |                            |        |               |           | C           | hat             | 2           |

Cliquez sur le symbole P (Park) pour mettre l'appel en garde ou pour reprendre un appel en garde. Vous pouvez gérer plusieurs appels simultanés.

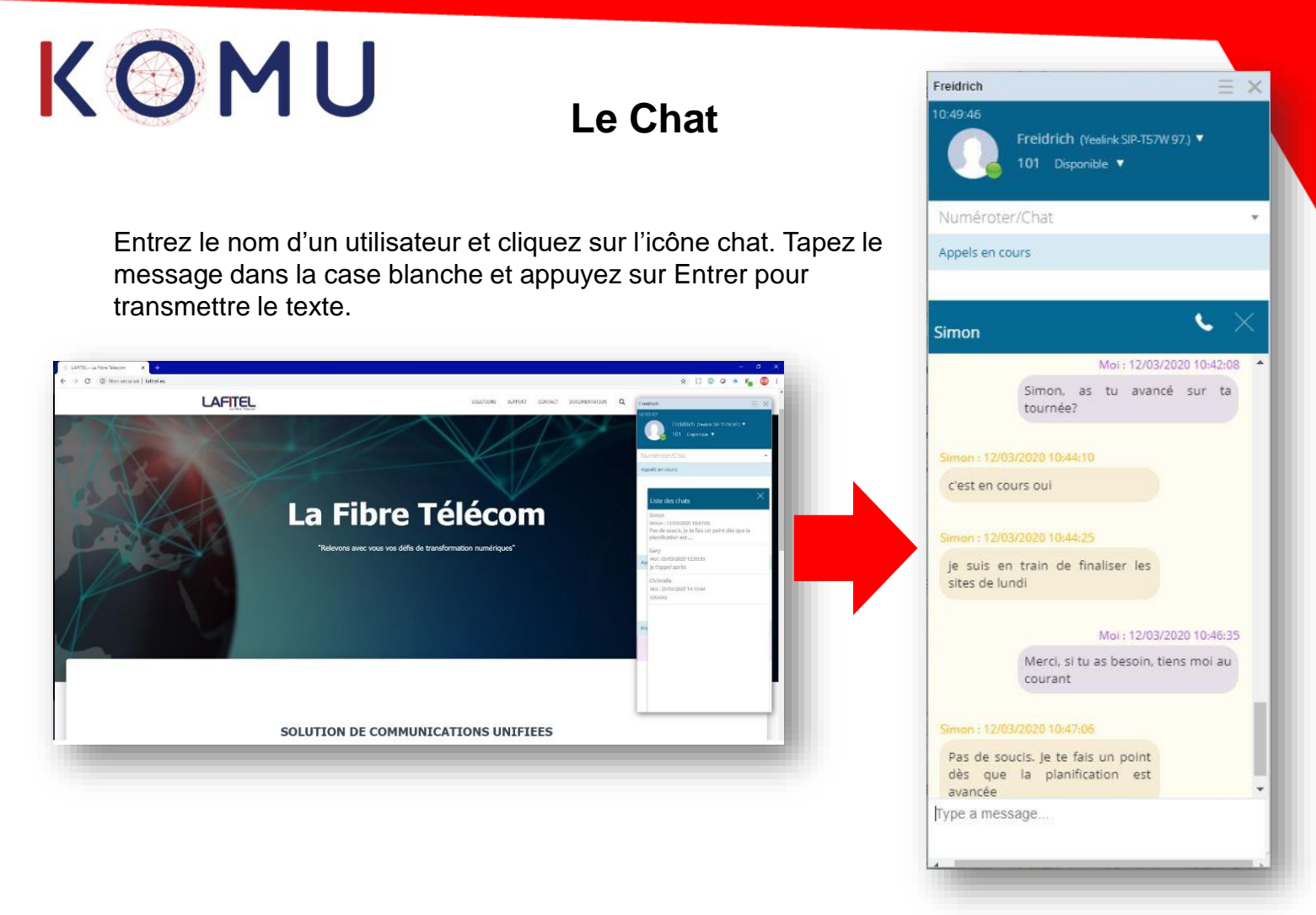

### Les fonctions de l'interface web

Les fonctions suivantes sont disponibles :

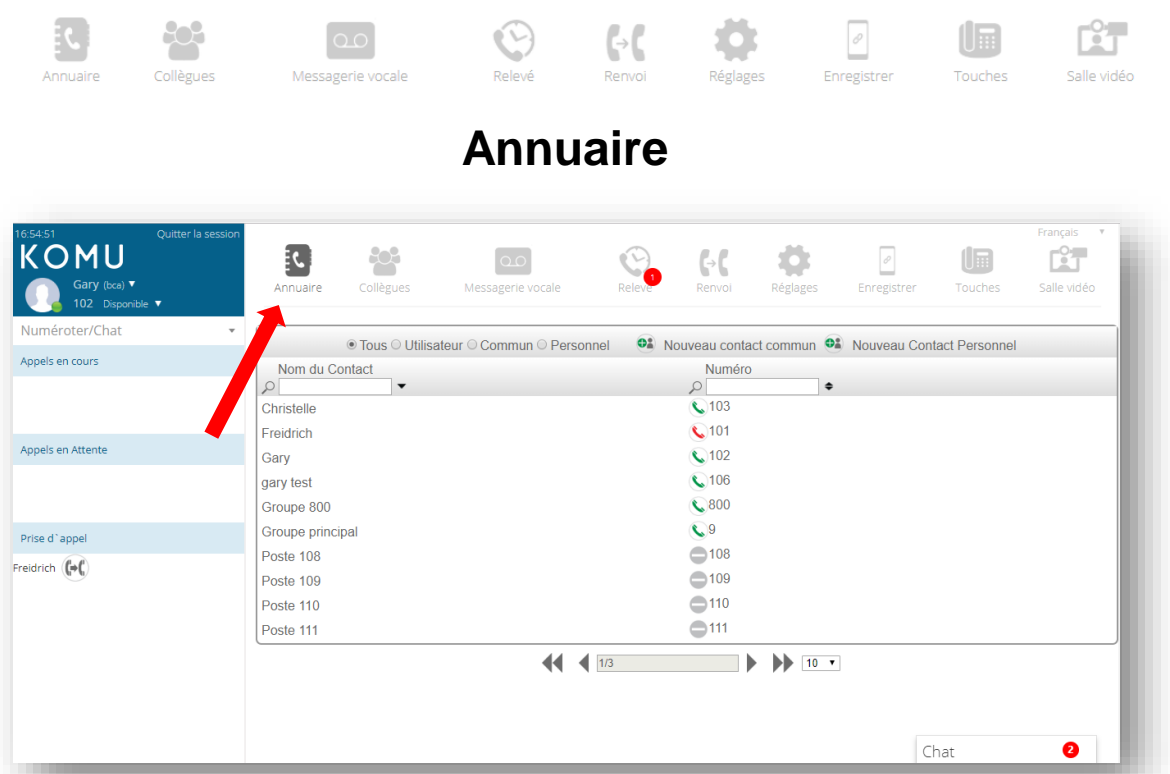

Dans l'onglet Annuaire vous trouverez l'annuaire commun de la société, vos contacts personnels et la liste interne des utilisateurs. Cliquez le symbole téléphone pour appeler. Pour chercher un contact, tapez le nom dans la boîte de recherche.

Créer un nouveau contact, éditer ou effacer un contact existant.

# KOMU

#### Présence des Collègues

La présence actuelle des collègues est indiquée ici – Occupé, Disponible, Ne Pas Déranger et cetera. Cliquer sur le symbole téléphone ou chat pour lancer la communication. Lancer un appel ou un chat en cliquant l'icône.

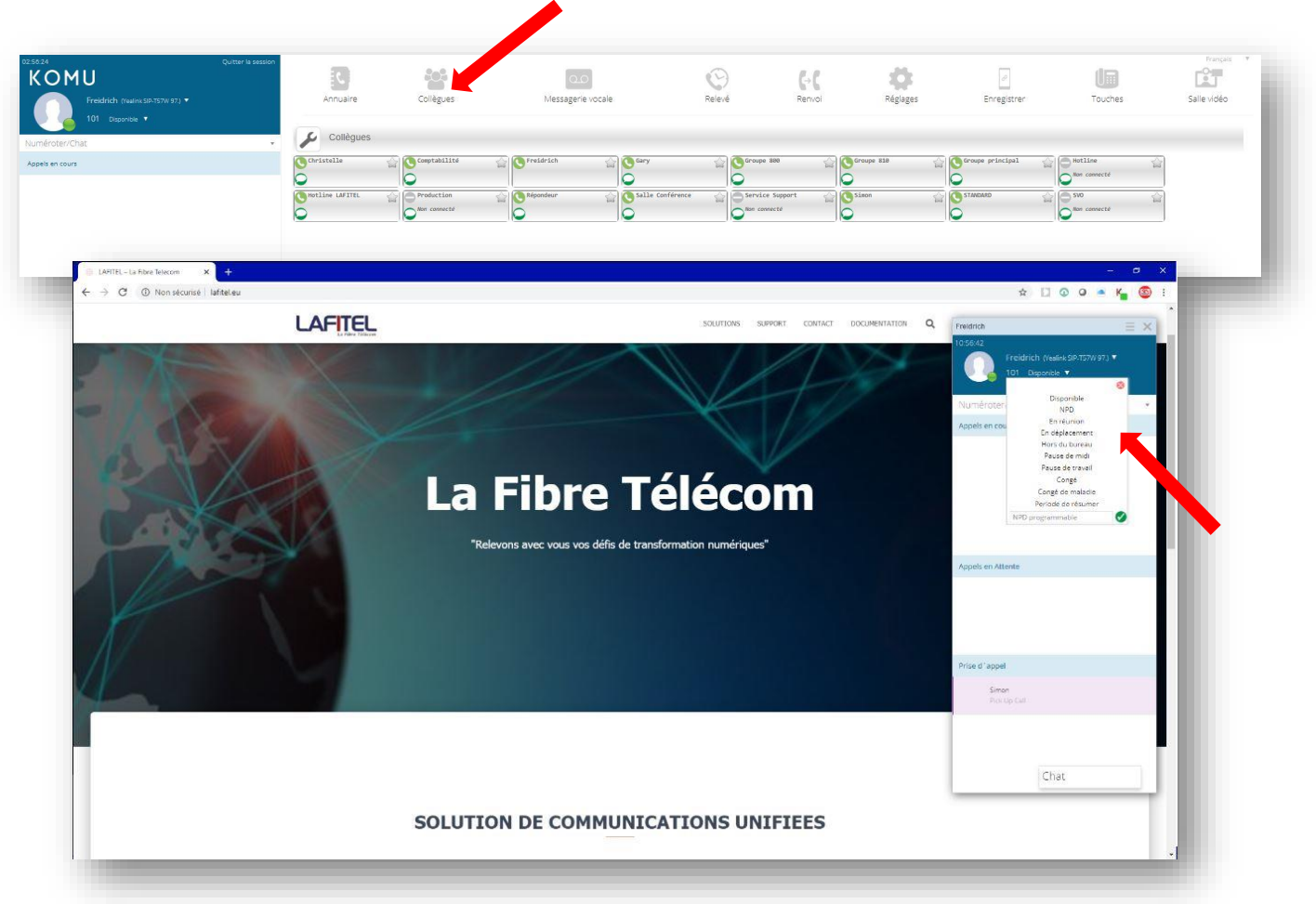

Vous avez la possibilité de changer votre présence sur toutes vos outils (appli Smartphone, extension chrome et téléphone SIP)

#### **Messagerie Vocale**

Gérer vos messages vocaux personnels et vos appels enregistrés. Ecouter, effacer ou télécharger vos messages ou appels enregistrés et créer un nouveau contact. Cherchez un message ou un appel par nom, par numéro ou par date.

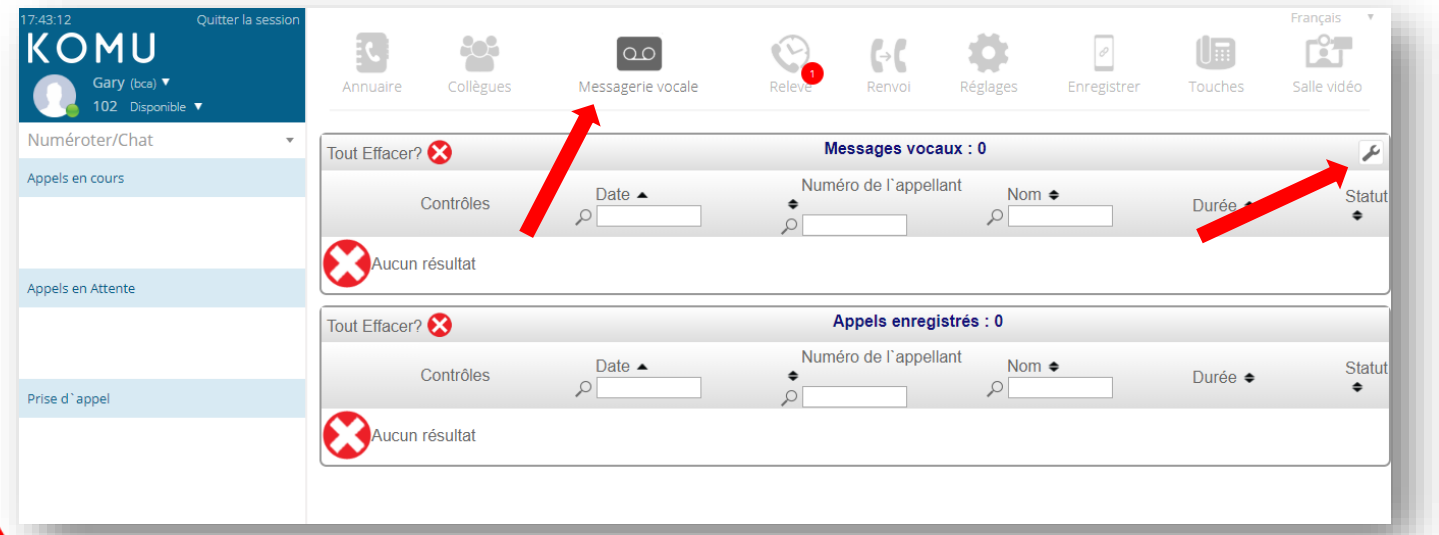

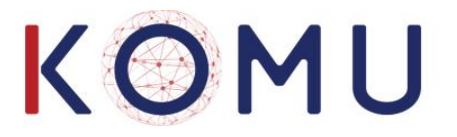

Pour écouter, télécharger ou effacer votre message d'accueil et votre message sur occupation, cliquez 'Réglages Messagerie' en haut à droite :

| 17:44:28 Quitter la session<br>Quitter la session<br>Gary (bca)<br>102 Disponible<br>Quitter la session | Annuaire Collègues | <b>OD</b><br>Messagerie vocale | Releve  | <b>G</b> → <b>G</b><br>Renvoi | Réglages | ✓ ✓ Enregistrer | Touches  | Français <b>V</b><br>Salle vidéo |  |
|----------------------------------------------------------------------------------------------------|--------------------|--------------------------------|---------|-------------------------------|----------|-----------------|----------|----------------------------------|--|
| Numéroter/Chat 🔹                                                                                        |                    |                                | Réglage | s Messagerie                  | •        |                 |          |                                  |  |
| Appels en cours                                                                                         | Nom                | Contrôles                      | Date    |                               |          | Durée           |          |                                  |  |
|                                                                                                    | Salutation         | A D O V                        |         | 04/03/19 1                    | 4:56:08  | 00:00           | 0:05     |                                  |  |
| Appels en Attente                                                                                       | Message Occupé     |                                |         | 04/03/19 14:56:08             |          |                 | 00:00:05 |                                  |  |
| Prise d`appel                                                                                           | Signature Audio    |                                |         | //:::                         |          | 00:00           | 0:00     |                                  |  |
|                                                                                                    |                    |                                |         |                               |          |                 |          |                                  |  |

La signature audio vous permet d'enregistrer votre nom. L'enregistrement sera utilisé par l'Accueil Automatique.

#### Relevé d'appels

Ici se trouve la liste des appels en absence, appels sortants et appels répondus :

| 17:51:04 Quitter la session      | R.          |                     |                   | $\Theta$   | [                 |                 |                | Français    |
|----------------------------------|-------------|---------------------|-------------------|------------|-------------------|-----------------|----------------|-------------|
| Gary (bca) ▼<br>102 Disponible ▼ | Annuaire    | Collègues           | Messagerie vocale | Relevé     | Renvoi Rég        | glages Enreg    | istrer Touches | Salle vidéo |
| Numéroter/Chat 🔹                 | Tout Efface | r? 😣                | O Appels          | en absence | Appels sortants O | Appels répondus | Tous           |             |
| Appels en cours                  |             | Date 🔺              | Durée 🗢           | Durée de   | Numéro 🗢          | Nom 🗢           | <b>•</b>       |             |
|                                  | C 01 (C     | 10/09/2019 16:30:20 | 00:00             | 00:05      | 900353872379744   | 4 Inconnu       | Gary           | 8           |
|                                  | S 🧭         | 10/09/2019 10:55:18 | 3 00:00           | 00:26      | 101               | Freidrich       | Gary           | 8           |
|                                  | 🔍 🧭         | 10/09/2019 10:50:00 | 02:27             | 00:13      | 101               | Freidrich       | Gary           | 8           |
| appeis en Attente                | 🔍 🧭         | 06/09/2019 18:37:22 | 2 16:03           | 00:17      | 101               | Freidrich       | Gary           | 8           |
|                                  | 🔍 🧭         | 02/09/2019 15:19:20 | 01:16             | 00:13      | 101               | Freidrich       | Gary           | 8           |
|                                  | S 🕲         | 30/08/2019 15:28:29 | 00:21             | 00:07      | 101               | Freidrich       | Gary           | 8           |
|                                  | 🔍 🧭         | 30/08/2019 12:13:31 | 00:00             | 00:17      | 101               | Freidrich       | Gary           | 8           |
| Prise d`appel                    |             | 4010012040 42:07:51 | 00.00             | 00.04      | 400               |                 | 0              | •           |

Vous pouvez rappeler un numéro de la liste ou créer un nouveau contact.

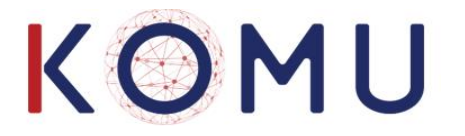

#### Les Renvois d'appels

Gérer les renvois d'appels.

| Freidrich (Yealine SIP-757W 97.) •<br>101 Disponible • | Annuaire     | Collègues | Messagerie vocale                                           | Relevé | Renvoi                          | Réglages |
|--------------------------------------------------------|--------------|-----------|-------------------------------------------------------------|--------|---------------------------------|----------|
| néroter/Chat                                           | · (+(        |           | Renvoyer tous les appels<br>Cliquer pour changer ▼          |        | Désactivé                       |          |
| ppels en cours                                         | <b>(</b> +(; |           | Renvoi des appels sur non-réponse<br>Cliquer pour changer 🔹 |        | (0)0448505050<br>Delai20 second | 25       |
|                                                        | (+©          |           | Renvoi des appels si occupé<br>Cliquer pour changer V       |        | Désactivé                       |          |
|                                                        | (-**         |           | Renvoi sur non-régistration<br>Cliquer pour changer         |        | (0)0615593544                   |          |

#### Les Réglages

Gérer vos réglages : – changement de langue, se connecter/déconnecter des groupes, modifier votre PIN, programmer des alarmes ou changer le mode Jour/Nuit.

| 17:59:21<br>KOMU<br>Gary (bca) •<br>102 Disponible | Quitter la session | Annuaire | Collègues | 0.0<br>Messagerie vocale                                    | Relevé                | <b>Ç÷Ç</b><br>Renvoi     | <b>P</b> églages                          | ₽ Enregistrer | Touches | Français <b>Y</b><br>Salle vidéo |
|----------------------------------------------------|--------------------|----------|-----------|-------------------------------------------------------------|-----------------------|--------------------------|-------------------------------------------|---------------|---------|----------------------------------|
| Numéroter/Chat<br>Appels en cours                  | •                  |          |           | Activer/Désactiver                                          | ncale                 | Autres Par<br>Changer de | amètres<br>langue : Fra                   | ncais         |         |                                  |
| Appels en Attente                                  |                    |          |           | Envoi des appels enre<br>Recevoir les appels re<br>personne | gistrés<br>cherche de | Appel of Commutation     | e réveil : 00:<br>n Jour / Nuit<br>nail : | 00            |         |                                  |
| Prise d`appel                                      |                    |          |           | Afficher votre numéro     Réponse automatique               |                       | Code PIN :               |                                           |               |         |                                  |
| _                                                  | _                  | -        |           | Réponse automatique                                         | )                     | _                        | -                                         | _             | -       |                                  |

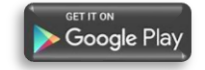

#### Enregistrer son Appli KOMU phone

App Store

Cliquer pour obtenir un code sécurisé pour enregistrer une appli iOS ou Android sur KOMU Cloud. Le code est valable pendant deux minutes.

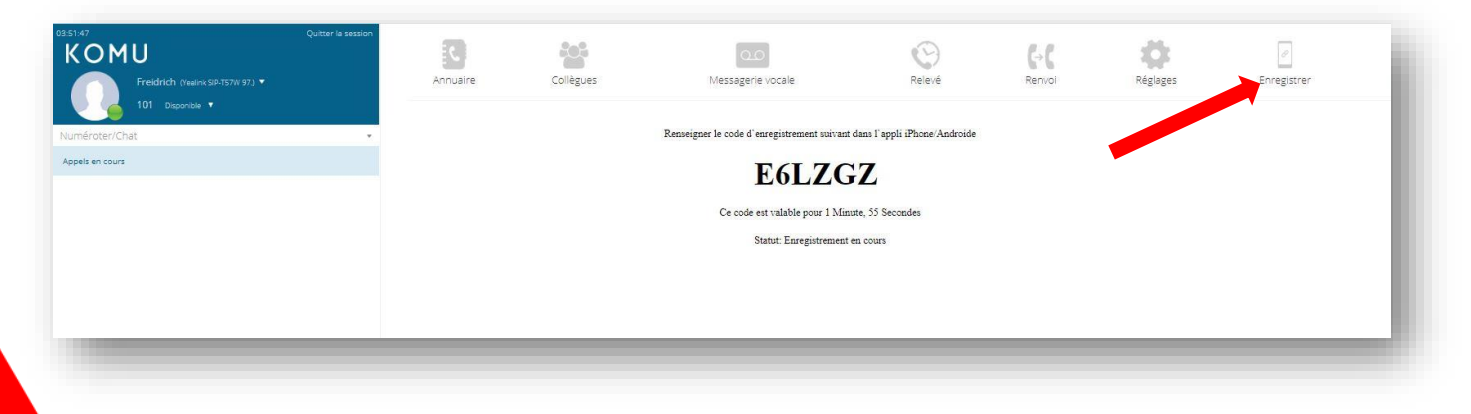

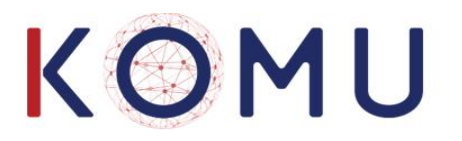

#### Paramétrage des Touches du poste IP

Programmez les touches de votre poste fixe Yealink ou Polycom en sélectionnant le modèle et la touche.

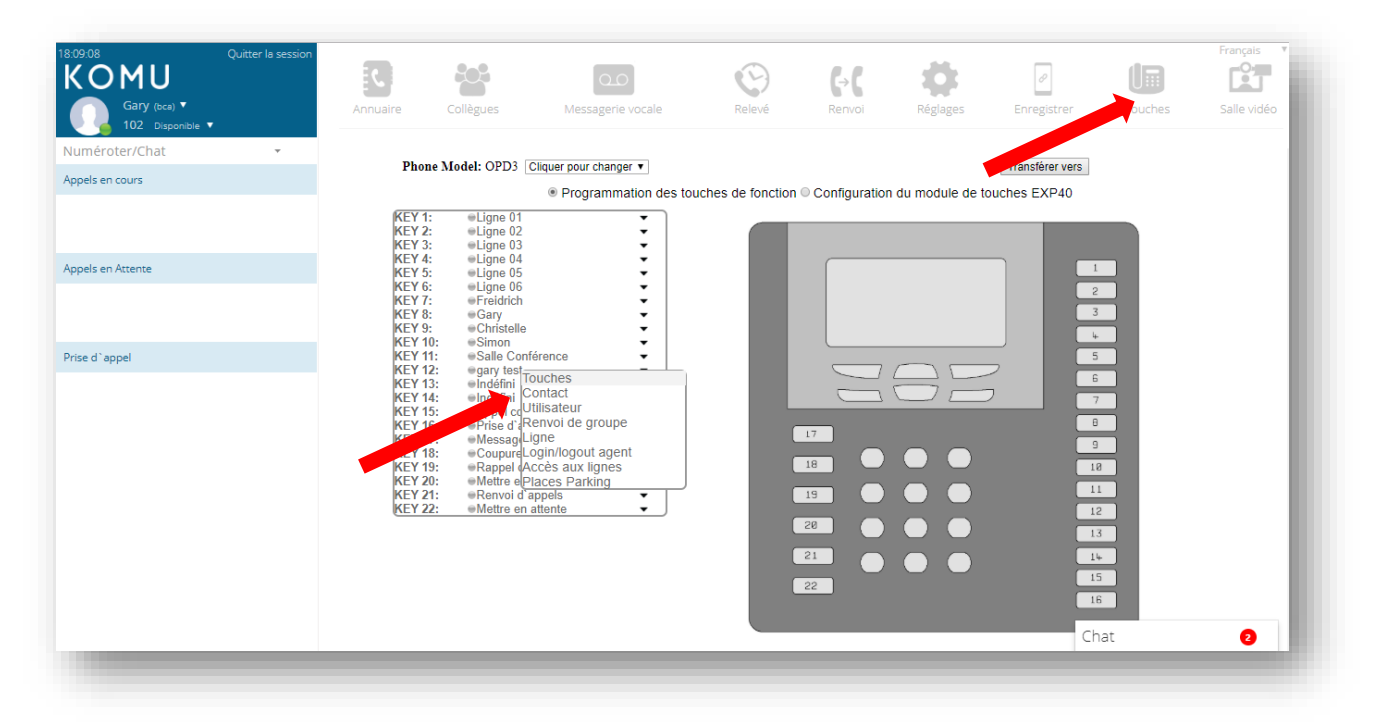

Vous pouvez attribuer le numéro d'un contact ou d'un collègue interne ou une des fonctions suivantes :

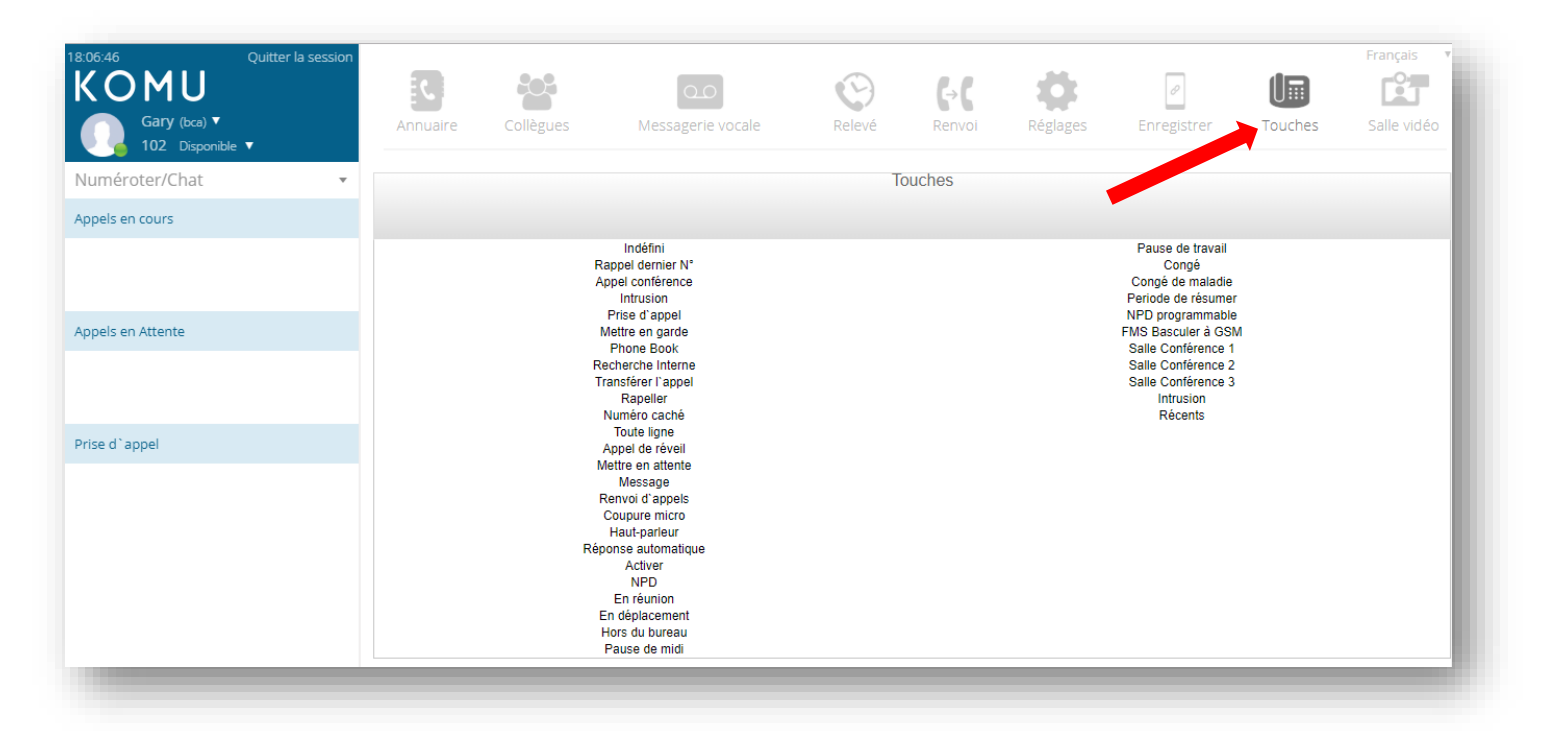

# KOMU

### **Conférence vidéo**

Cliquer ici pour réserver une conférence vidéo. Cliquez sur Sheduled Meeting puis créer une réservation. Renseignez les champs et validez en cliquant sur Ajouter.

| s<br>OMU<br>Produch, (reasons 58-7574 97) *<br>101 Departure *<br>incretor/Chit<br>Is an clours | Quiter la sesson<br>Create/join<br>Create/join<br>Nom de la vic<br>Mot de passe<br>Créer | Collegues<br>Video Room Scheduled Meeting<br>ne video-conférence<br>teo-conférence<br>:(en option) | Messagere vocale Conférence : Statut Conférence : Statut Locine video Lobisir une video Joindre Joindre | Relevé     | GR<br>Renvol                                             | Réglages                       | Enregistrer                                            | Touches           | Calle vidéo |
|-------------------------------------------------------------------------------------------------|------------------------------------------------------------------------------------------|----------------------------------------------------------------------------------------------------|----------------------------------------------------------------------------------------------------|------------|----------------------------------------------------------|--------------------------------|--------------------------------------------------------|-------------------|-------------|
| Create/Joi                                                                                      | in Video Room                                                                            | Schedule                                                                                           | d Meetings                                                                                              | Conféren   | nce : Stat<br>teljon Video Room<br>Créer une réservation | ut<br>Ster<br>Salle<br>Nom     | une réservatio<br>Conference Team<br>Réunion Cadre     | D∩<br>Is (6900) ▼ |             |
| Crée                                                                                            | er une réservation                                                                       | passe (en Utilisateu                                                                               | r Commence à                                                                                            | Finit à    | Répétition                                               | Commenc<br>Durée<br>Répétition | e à 13/03/2020 09:3<br>H: 1 M: 1<br>Aucune<br>Ajoure A | no 3              | ler         |
| Conférence<br>Teams (6900)                                                                      | RĂ union Cadre N<br>possibilité de sy<br>référé                                          | vnchronisei                                                                                        | votre conf                                                                                              | érence vic | Aucune                                                   | G Goog                         | e Composi<br>le Calendar<br>fice 365<br>look.Com       | er 😵              |             |

Pour lancer une conférence vidéo rapidement, Entrez le nom de la conférence et appuyer sur le bouton Créer.

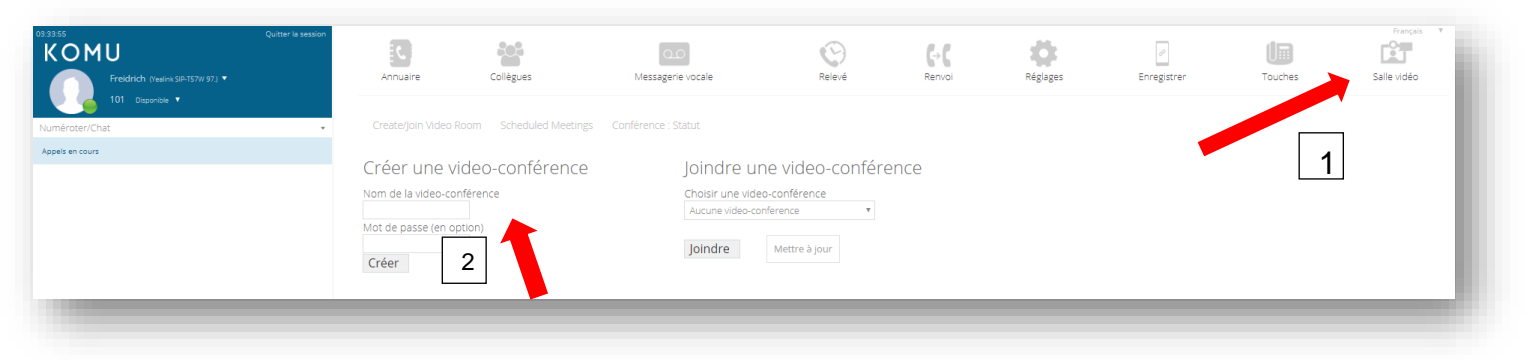

Cliquer sur l'icône 'Envoyer lien' pour envoyer une invitation à participer par email.

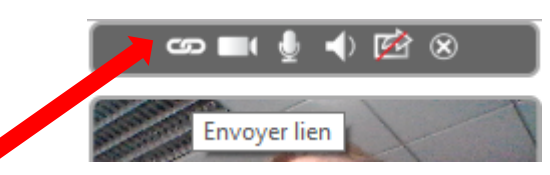

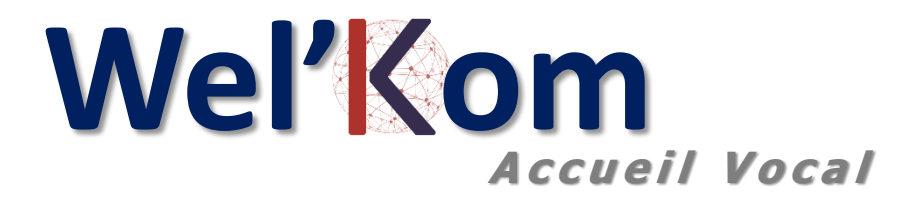

## Le module complémentaire de KOMU pour la reconnaissance de la parole

Wel'Kom SaaS dialogue avec les interlocuteurs en employant les dernières technologies de reconnaissance de la parole et de synthèse vocale.

Démarquez-vous en proposant à vos clients et prospects un accueil téléphonique au niveau de l'état de l'art des technologies.

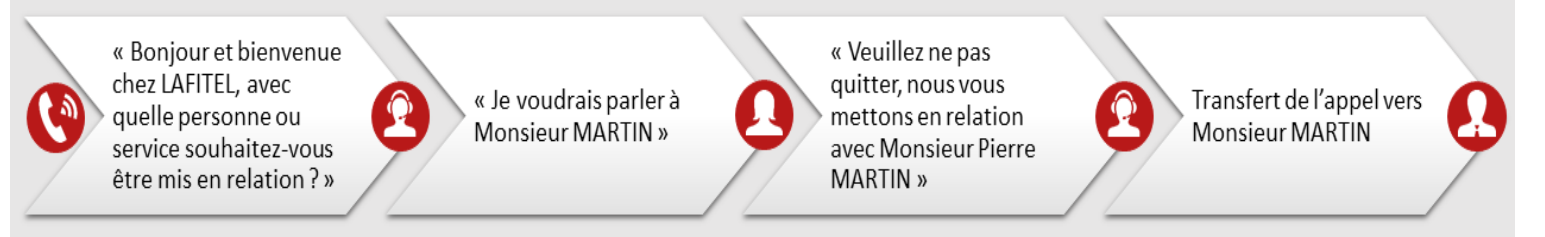

#### La reconnaissance vocale c'est simple et intuitif

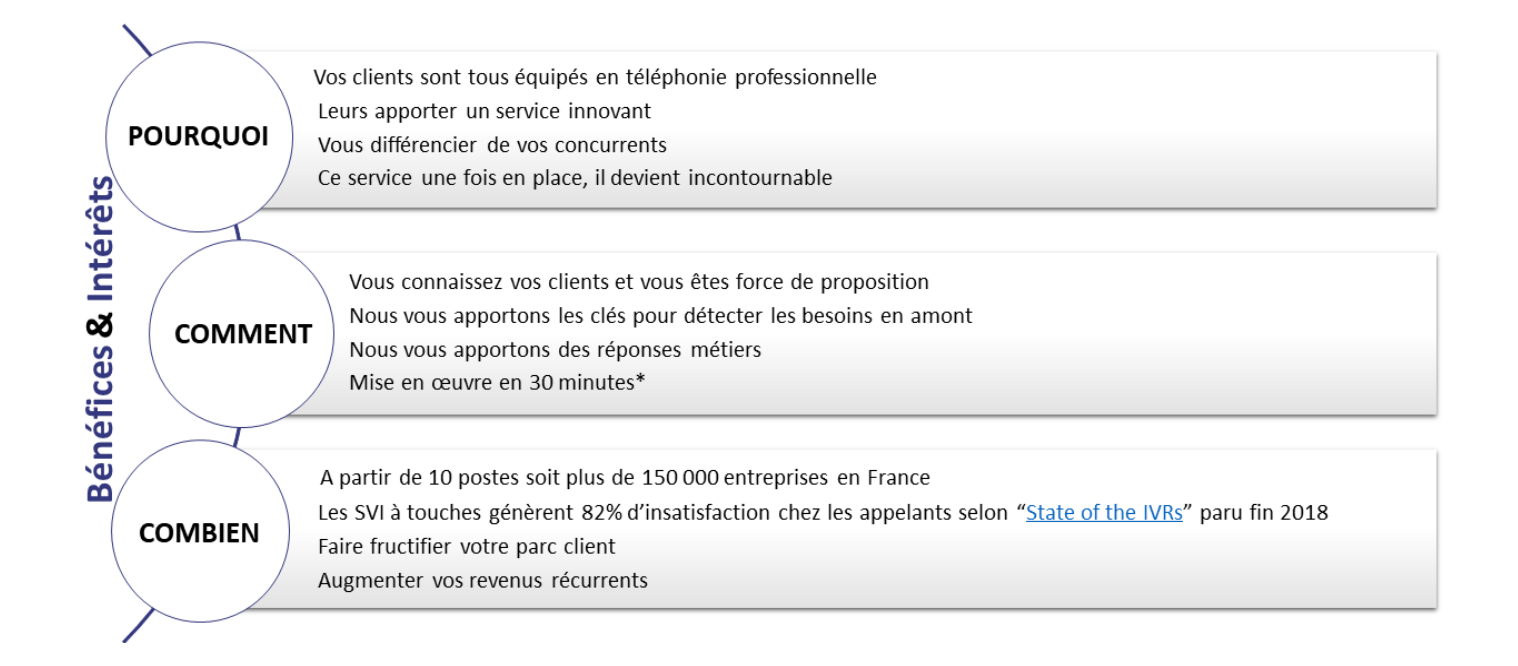

#### **Options disponibles :**

- Accueil en multilingue.
- Annuaires Professionnels pour joindre rapidement fournisseurs, clients, ...
  - Modules Wel'Kom Suite pour compléter la Gestion Vocale de la Relation Client :
    - Portail d'informations : Donner de la voix à votre système d'information.
    - Secrétariat Virtuel : Prise, confirmation, et rappel de rendez-vous par téléphone et par Internet.